Panduan Opening Day Procedure Quinos POS System

- 1. Login ke Quinos POS
- 2. Klik Utilities
- 3. Klik Opening Day Procedure (Note : Perhatikan Tanggalnya)
- 4. Klik Ok

Panduan Opening Shift Quinos POS System

\_

.

\_

. .....

- 1. Di Menu Utilities, klik Opening Shift
- 2. Masukkan Balance / Uang yang ada di Cash Drawer
- 3. Klik OK
- 4. Print sebagai bukti Opening Balance
- 5. Close Report

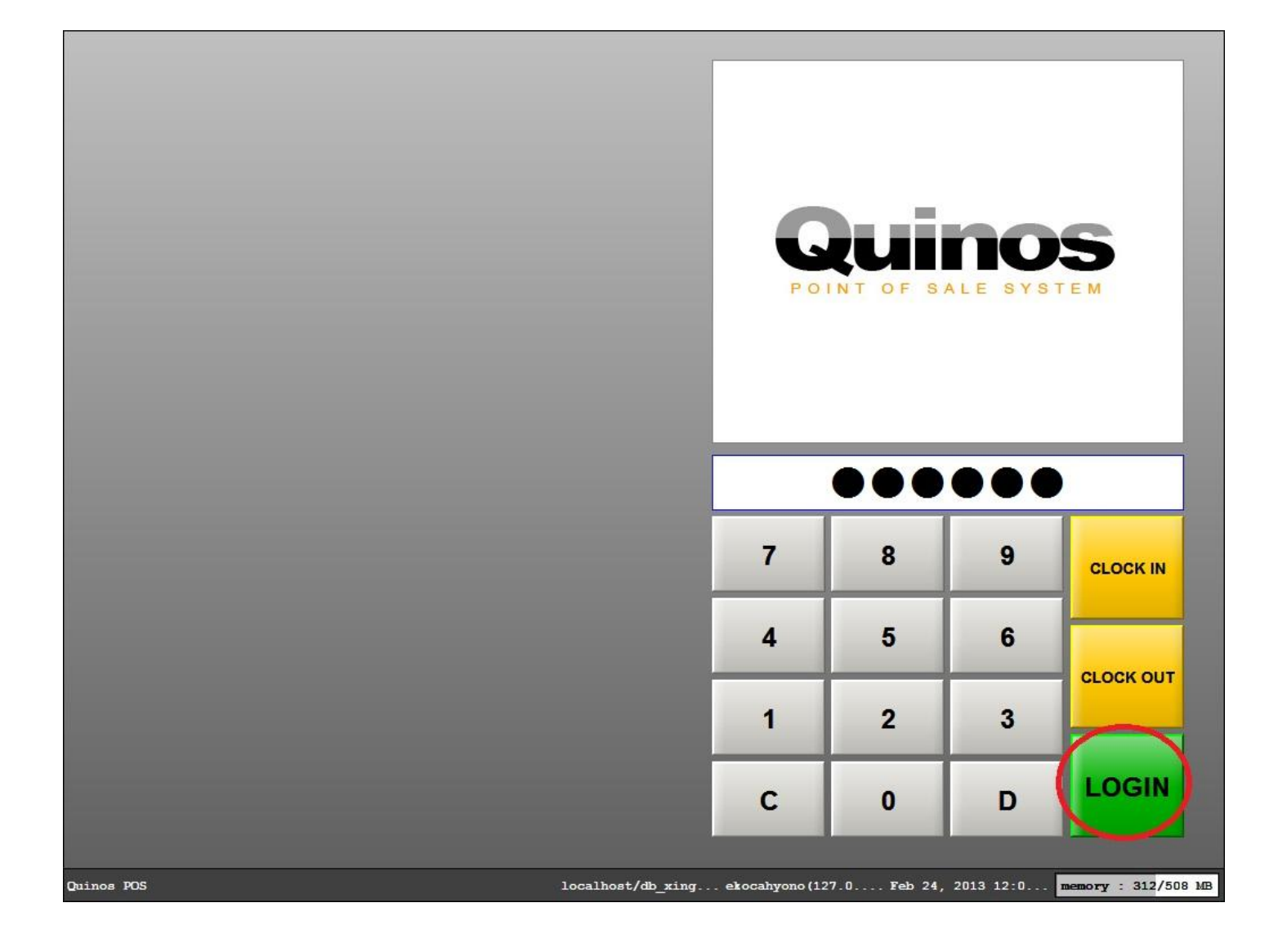

Gambar 1. Login Quinos POS System

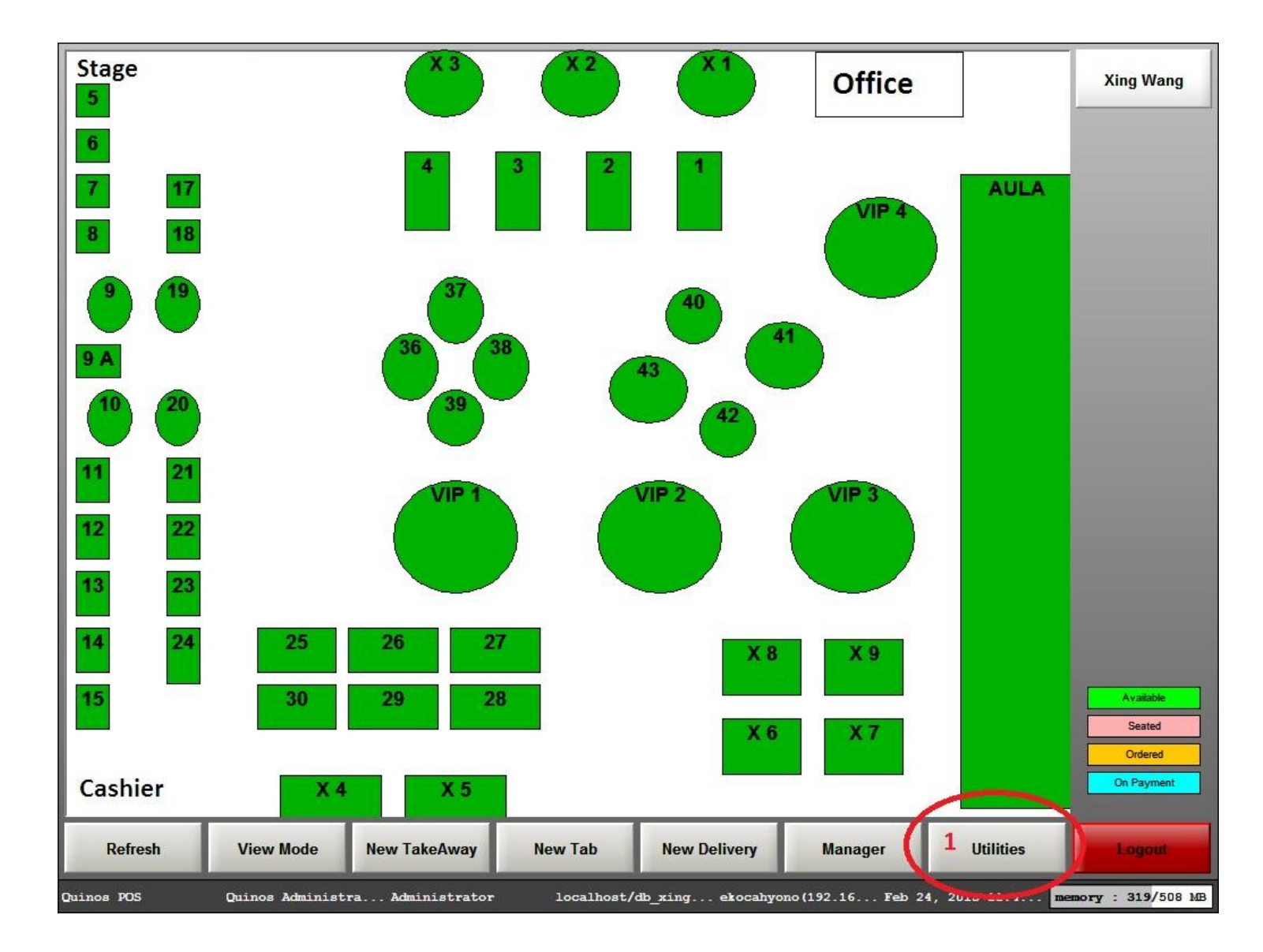

Gambar 2. Tombol Utilities

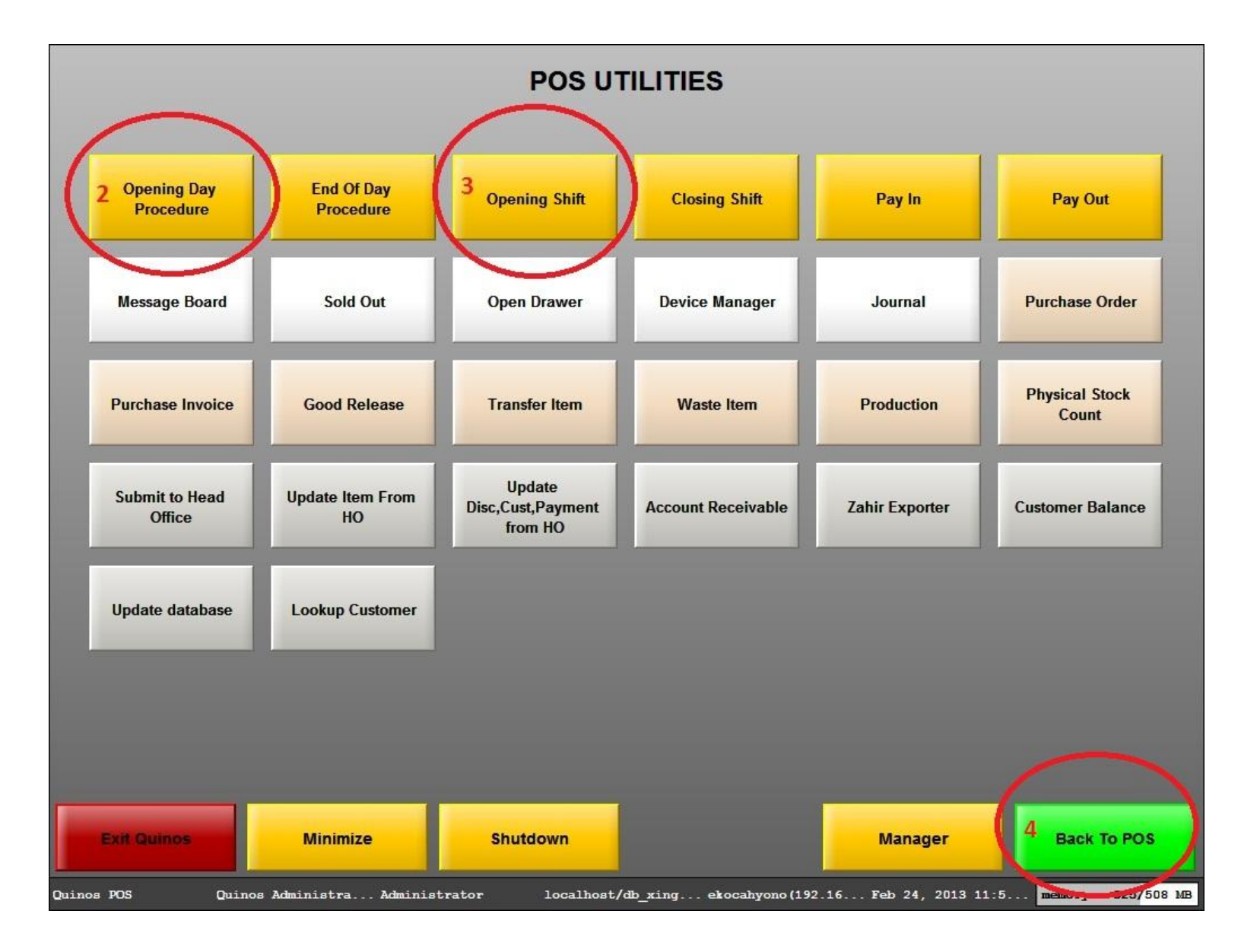

Gambar 3. Tombol Opening Day Procedure dan Opening Shift